# NHERI SIMCENTER PROGRAMMING BOOTCAMP

JULY 30 THROUGH AUGUST 3, 2018, AT UC BERKELEY'S RICHMOND FIELD STATION

# **GUI Development**

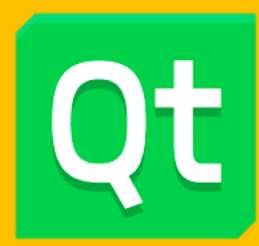

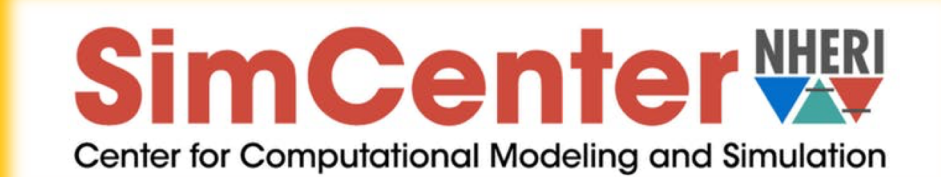

# OUTLINE

- GUI Design Fundamentals
- The Qt Framework
  - Common Data Types/Classes
  - Building the UI
  - Layout Management
  - Signals and Slots
  - Model View Controller Concept
  - Helper Widgets
- Quite a few Exercise Sessions

### **GUI FUNDAMENTALS**

#### What is a WINDOW?

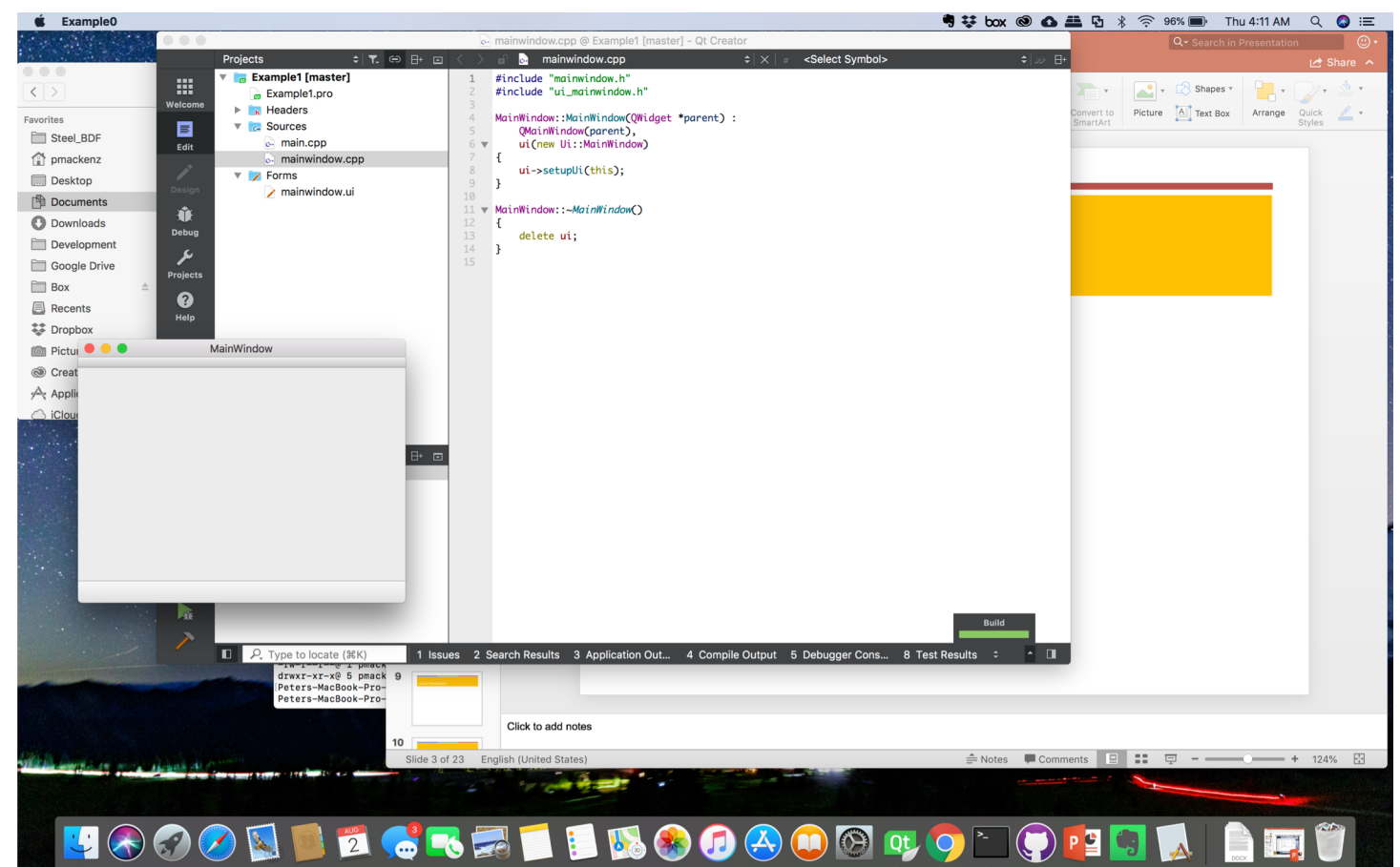

# **GUI FUNDAMENTALS**

#### What is a WINDOW?

- "A rectangular area on your screen"
- "Any rectangular area on your screen"

| MultiBase Calculator |     |     |     |     |  |
|----------------------|-----|-----|-----|-----|--|
| <u>F</u> ile         |     |     |     |     |  |
|                      |     |     |     |     |  |
| Cls                  | Bck |     |     |     |  |
| input >              | bin | oct | dec | hex |  |
|                      | d   | e   | f   | mod |  |
| 2bin                 | a   | b   | c   | 1   |  |
| 2oct                 | 7   | 8   | 9   | *   |  |
| 2dec                 | 4   | 5   | 6   | -   |  |
| 2hex                 | 1   | 2   | 3   | +   |  |
| Close                | 0   | (   | )   | =   |  |

# **GUI FUNDAMENTALS**

### Characteristics of an Application with a GUI

- Arbitrary sequence of execution
- May change shape/size
- May be (partially) covered
- Can be active or inactive

| MultiBase Calculator |              |     |     |     |  |  |  |  |  |
|----------------------|--------------|-----|-----|-----|--|--|--|--|--|
| <u>F</u> ile         | <u>F</u> ile |     |     |     |  |  |  |  |  |
|                      |              |     |     |     |  |  |  |  |  |
| Cls                  | Bck          |     |     |     |  |  |  |  |  |
| input >              | bin          | oct | dec | hex |  |  |  |  |  |
|                      | d            | е   | f   | mod |  |  |  |  |  |
| 2bin                 | а            | b   | с   | 1   |  |  |  |  |  |
| 2oct                 | 7            | 8   | 9   | *   |  |  |  |  |  |
| 2dec                 | 4            | 5   | 6   | -   |  |  |  |  |  |
| 2hex                 | 1            | 2   | 3   | +   |  |  |  |  |  |
| Close                | 0            | (   | )   | =   |  |  |  |  |  |

#### I. CLOSE YOUR LAPTOP/WALK AWAY FROM YOUR COMPUTER !

- 2. Define target requirements write them down !
  - Basic functionality
  - Available/required input
  - Desired outcome/output
- 3. Develop User Interface (UI)
  - I. Sketch on paper/whiteboard/napkin/BART ticket/etc.
  - 2. Redo a few times till you like it; Draw a large sketch of the final version
  - 3. Identify all objects by type and functionality
  - 4. Play use-scenarios on paper
  - 5. Update your design as needed

| Pile Group Tool      |            |                  |                          |  |  |
|----------------------|------------|------------------|--------------------------|--|--|
| 3                    | Pile Group | Application      |                          |  |  |
|                      |            |                  | Spotnersen (Stare Plane) |  |  |
| Pile Properties      |            | Layer Properties | Lover 1 Lover 2 Lover 3  |  |  |
| Pile Weight          |            | Soil Thickness   |                          |  |  |
| Pile Angle           |            | Gamma            | <b></b> <sup>20</sup>    |  |  |
| Pile Length          |            | phi              | <sup>(2)</sup>           |  |  |
| Pile Head            | Fixed •    | Gsoil            | <sup>22</sup>            |  |  |
| Pile Cross Section   | Fixed •    | pu               | <b>— (23)</b>            |  |  |
| (12) E               |            | ĸ                | <sup>(4)</sup>           |  |  |
| (13) Damping         |            | gwt              | <b> 25</b>               |  |  |
| Displacement Profile |            | Domping          | <b></b> 26               |  |  |
| Applied Loads        |            |                  |                          |  |  |
| Moment Force         |            |                  |                          |  |  |
| Vertical Force       |            |                  |                          |  |  |
|                      |            |                  | But 27                   |  |  |
|                      |            | 28               |                          |  |  |
|                      | Some Foo   | oter Content     |                          |  |  |
|                      |            |                  |                          |  |  |
|                      |            |                  | •                        |  |  |

- On the way to Version 0.1 of the PileGroupTool
  - First idea
  - Rough sketch of elements and layout

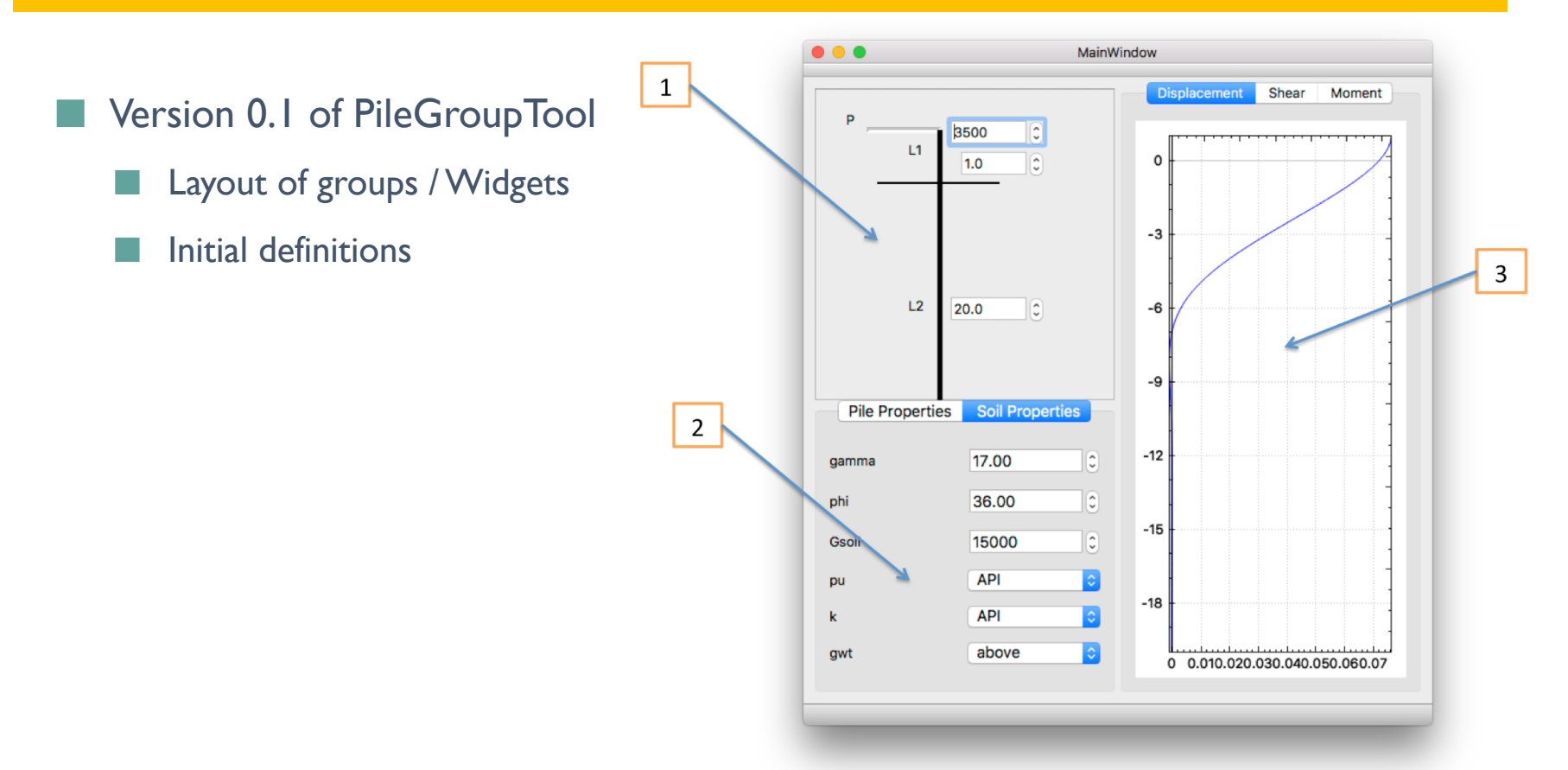

| Element ID | Element                   | Description | Category  | Action & Events | Else                 |
|------------|---------------------------|-------------|-----------|-----------------|----------------------|
| 1          | Problem definition area   |             | container |                 |                      |
| 2          | Parameter definition area |             | notebook  |                 |                      |
| 3          | result visualization area |             | notebook  |                 | use instances of QCP |

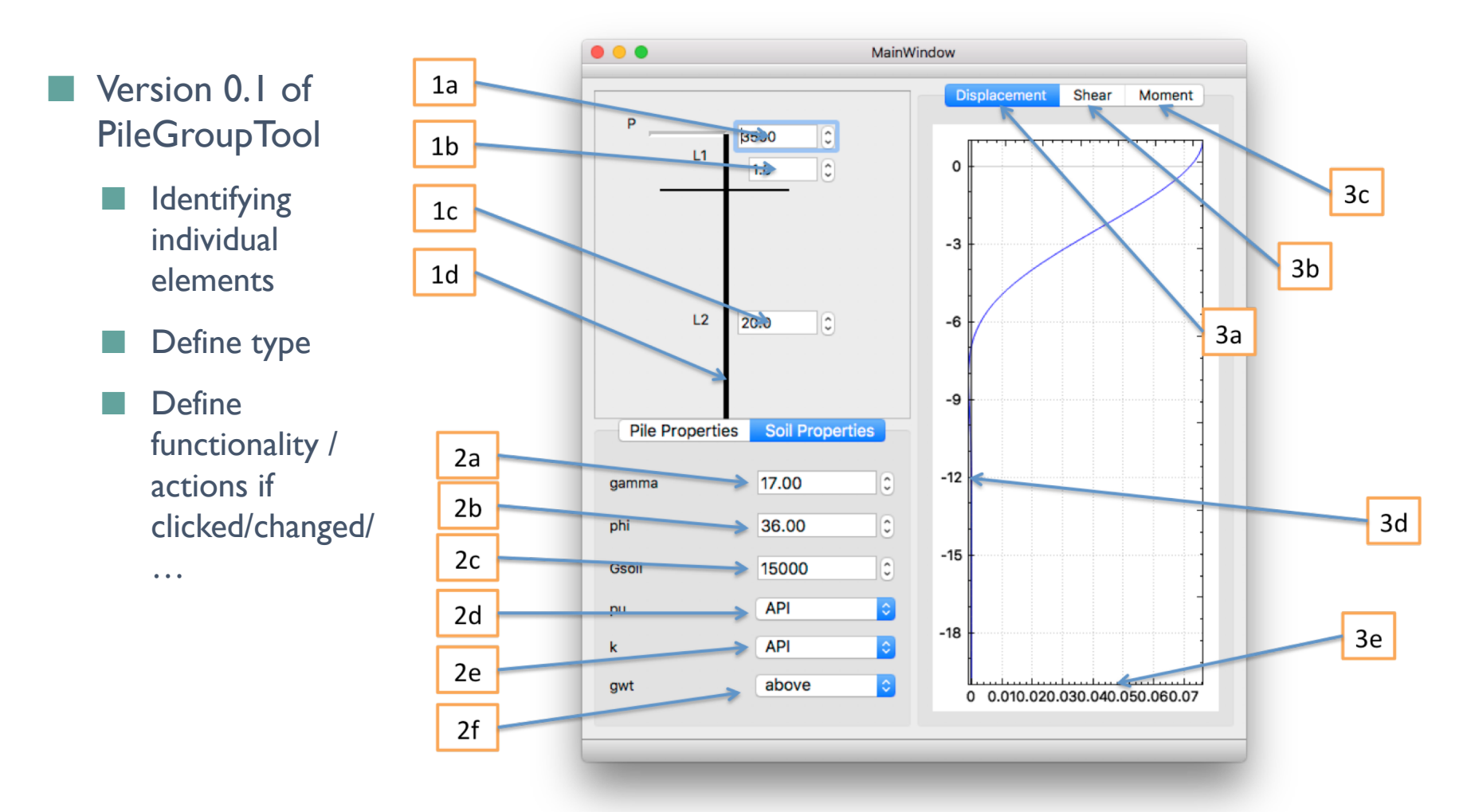

| Element ID | Element                        | Description                         | Category  | Action & Events                                      | Else                                                     |
|------------|--------------------------------|-------------------------------------|-----------|------------------------------------------------------|----------------------------------------------------------|
| 1          | Problem definition area        |                                     | container |                                                      |                                                          |
| 1a         | applied horizontal force       | textinput                           |           | store info and adjust plot in section 1              |                                                          |
| 1b         | layer #1 thickness             | textinput                           |           | store info and adjust plot in section 1              |                                                          |
| 1c         | layer #2 thickness             | textinput                           |           | store info and adjust plot in section 1              |                                                          |
| 1d         | visualization/pile             | graphic                             |           | double-click activates property seaction 2           |                                                          |
|            |                                |                                     |           |                                                      |                                                          |
|            |                                |                                     |           |                                                      |                                                          |
| 2          | Parameter definition area      |                                     | notebook  |                                                      |                                                          |
| 2a         | specific weight                | textinput                           |           | update property variable upon change                 |                                                          |
| 2b         | friction angle                 | textinput                           |           | update property variable upon change                 |                                                          |
| 2c         | shear modulus                  | textinput                           |           | update property variable upon change                 |                                                          |
| 2d         | pu (ultimate pressure)         | textinput                           |           | update property variable upon change                 |                                                          |
| 2e         | k-parameter                    | textinput                           |           | update property variable upon change                 |                                                          |
| 2f         | ground water table             | combo box: above below              |           | update property variable upon change                 | defines whether we<br>deal with saturated or<br>wet soil |
| 3          | result visualization area      |                                     | notebook  |                                                      | use instances of QCP                                     |
| 3a         | displacement graph<br>selector | visualize computed<br>displacements | tab       | change page in notebook to show respective result    |                                                          |
| 3b         | moment graph selector          |                                     | tab       | change page in notebook to show respective result    |                                                          |
| 3c         | shear graph selector           |                                     | tab       | change page in notebook to show respective<br>result |                                                          |
| 3d         | pile position axis             |                                     | QCP       | allow to zoom in/out                                 | measured from top<br>down                                |
| 3e         | result value axis              | adjust to max value                 | QCP       |                                                      |                                                          |

# EXERCISE #I: GUI DESIGN

- Design a UI for an application that collects a person's information
  - First and last name
  - Address, city, state, ZIP
  - Date of birth
- Create a table listing each element

| ID | Туре       | Action | Widget | notes                 |
|----|------------|--------|--------|-----------------------|
| I  | Text input | none   | ???    | Check for valid name? |
| 2  |            |        |        |                       |

Share with neighbor, discuss options, revise your design as appears useful

# QT FRAMEWORK

### What is Qt?

#### A framework to

- Create platform-independent applications
  - Desktop:Windows, Mac, Linux
  - Mobile devices: iOS, Android
  - Cars, Medical devices, ...
- Provide a large number of very useful data representation classes

#### IT IS NOT FREE !!!!

- Free for OpenSource
- Free for personal use

# COMMON DATA CLASSES

### QString

#include <Qstring.h>

QString mString;

- A smart string object
- No worries about '\0' (which is a pain even for experienced C-programmers, honestly)

Has formatting tools

mString = "this is process {} of {}";

mString.arg(proc).arg(numProcs);

Has Unicode support (Asian fonts, European fonts)

# COMMON DATA CLASSES

### QVector<TYPE>

QVector<double> array1;

```
QVector<double> *array2 = new QVector<double>();
```

```
QVector<QVector<double> *> array3;
```

```
array I.append(42.0);
```

```
int n = array2->size();
```

```
double x = array1[2]; array1[1] = array1[2]; array1[1] = x;
```

```
array3[2] = new QVector<double>();
```

# COMMON DATA CLASSES

### QList<TYPE>

QList<QString> stringList1;

QStringList stringList2;

Looping made simple:

#include <iostream.h>
#include <Qstring.h>
#include <QStringList.h>

foreach (QString s, stringList1) {
 // do something with string s
 std::cout << s << std::endl;</pre>

### **BUILDING THE GUI**

#### Option #1:

- Directly in code
- Check out <u>http://zetcode.com/gui/qt5/</u> (THESE GUYS ROCK !)

#### **Option #2:**

- Using Qt Designer (built into Qt Creator)
- Let's switch and build your app together (Live Demo)

# DEVELOPER TOOL FOR QT

#### Qt Creator

|                      | [master] - CWE-Simulation-Tool - Qt Creator                              |                               |                                                                                                    |  |  |
|----------------------|--------------------------------------------------------------------------|-------------------------------|----------------------------------------------------------------------------------------------------|--|--|
|                      |                                                                          |                               |                                                                                                    |  |  |
| Welcome              | Projects                                                                 | + New Project                 | 🗁 Open Project                                                                                                    |  |  |
| Edit                 | Examples                                                                 | Sessions                      | Recent Projects                                                                                                    |  |  |
| Design               | Tutorials                                                                | 1 D default (current session) | 1 CWE-Simulation-Tool<br>~/Development/SimCenter/CWE-Simulation-Tool/CWE-Simulation-Tool.pro                                 |  |  |
| <b>e</b> bug         |                                                                          |                               | 2 Example1<br>~/Development/SimCenter/SimCenterBootcamp/Code/Qt/Example1/Example1.pro                                        |  |  |
| <b>J</b><br>Projects | New to Qt?                                                               |                               | 3 Example2<br>~/Development/SimCenter/SimCenterBootcamp/Code/Qt/Example2/Example2.pro                                        |  |  |
| 0                    | Learn how to develop<br>your own applications and<br>explore Qt Creator. |                               | 4 PileGroupToolwithQCP<br>~/Development/SimCenter/PileGroupTool/PileGroupToolwithQCP.pro                                     |  |  |
| неір                 | Get Started Now                                                          |                               | 5 PileGroupTool<br>~/Development/SimCenter/PileGroupTool/PileGroupTool.pro                                                   |  |  |
|                      |                                                                          |                               | 6 PiParallel<br>~/Development/BootCampExercises/PiParallel/PiParallel.pro                                                    |  |  |
|                      |                                                                          |                               | 7 Pi<br>~/Development/BootCampExercises/Pi/Pi.pro                                                                            |  |  |
|                      |                                                                          |                               | 8 WorkshopQtExample2<br>~/Development/SimCenter/WorkshopQtExamples/Example2/WorkshopQtExample2.pro                           |  |  |
|                      |                                                                          |                               | <ul> <li>BridgSteelUI</li> <li>~/Development/WSDOT/QTBridg/Dev/BRIDG/Steel/QTProj/BRIDG_Steel_UI/BridgSteelUI.pro</li> </ul> |  |  |
| CWETool              |                                                                          |                               | BridgConcreteUI<br>~/Development/WSDOT/QTBridg/Dev/BRIDG/Concrete/QTProj/BRIDG_Concrete_UI/BridgConcreteUI.pro               |  |  |
| Debug                | L Qt Account                                                             |                               | SchemaCompiler<br>~/Development/WSDOT/QTBridg/Dev/BRIDG/BSDK/SchemaCompiler/SchemaCompiler.pro                               |  |  |
|                      | Online Community Blogs                                                   |                               | ProcessText<br>~/Development/WSDOT/QTBridg/Dev/BRIDG/Concrete/ProcessText/ProcessText/ProcessText.pro                        |  |  |
| <b>N</b> R           | <b>?</b> User Guide                                                      |                               | LevelSetTool<br>~/Development/UW/LevelSetTool/LevelSetTool.pro                                                               |  |  |
| <b>&gt;</b>          | □ P. Type to locate (ℋK)                                                 | 1 Issues 2 2 Search Results 3 | Application Output 4 Compile Output 5 Debugger Console 8 Test Results 🗧 🔹 🗖                                                  |  |  |

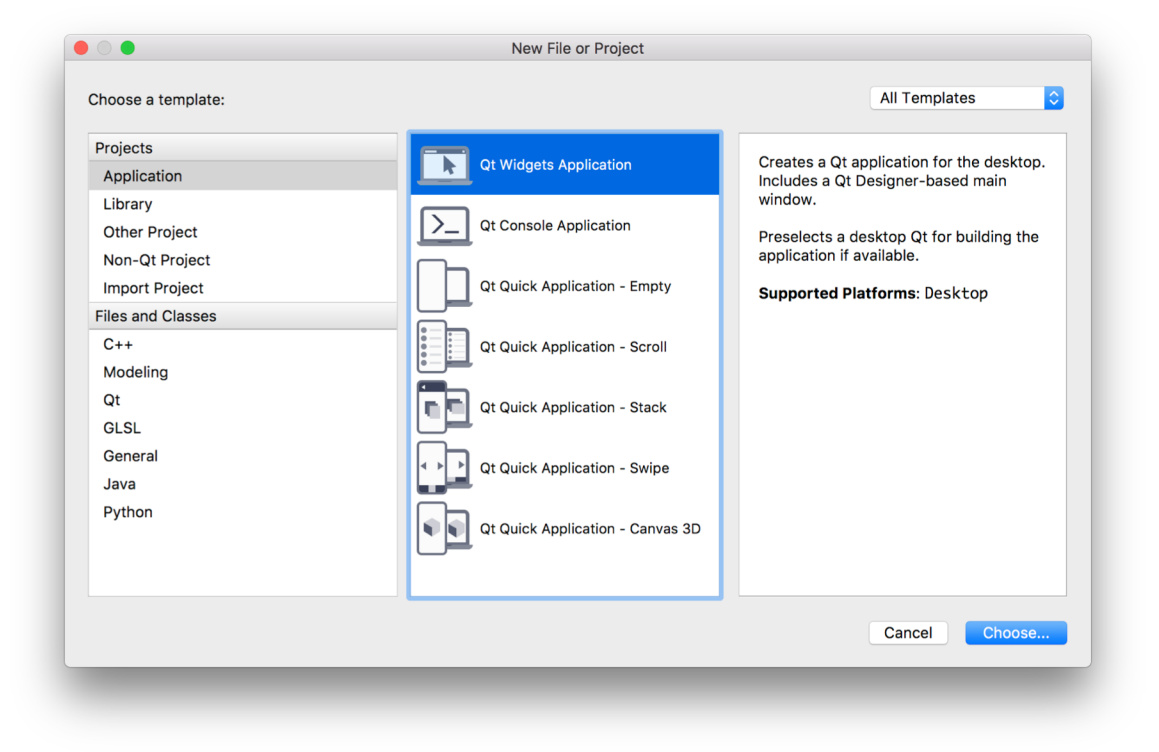

|                            | Qt Widgets Application                                                                                                    |  |  |  |  |  |
|----------------------------|----------------------------------------------------------------------------------------------------|--|--|--|--|--|
| 🔷 Location                 | tion Introduction and Project Location                                                                                                    |  |  |  |  |  |
| Kits<br>Details<br>Summary | This wizard generates a Qt Widgets Application project. The application derives by default from QApplication and includes an empty widget. |  |  |  |  |  |
|                            | Name: Example                                                                                                    |  |  |  |  |  |
|                            | Create in: /Users/pmackenz/Development/SimCenter/SimCenterBootcamp/Code/Qt Choose Use as default project location                          |  |  |  |  |  |
| Cancel                     | Continue                                                                                                    |  |  |  |  |  |

| Location | Kit Selection                                                                                                    |                                                              |  |  |  |  |  |  |  |
|----------|----------------------------------------------------------------------------------------------------|--------------------------------------------------------------|--|--|--|--|--|--|--|
| > Kits   | The following kits can be used for project <b>Example0</b> :                                                                                                    | The following kits can be used for project <b>Example0</b> : |  |  |  |  |  |  |  |
| Details  | Type to filter kits by name                                                                                                    |                                                              |  |  |  |  |  |  |  |
| Summary  | Select all kits                                                                                                    |                                                              |  |  |  |  |  |  |  |
| · //     | 🗹 🖵 Desktop Qt 5.11.1 clang 64bit De                                                                                                    | atails                                                       |  |  |  |  |  |  |  |
|          | Debug nz/Development/SimCenter/build-Example0-Desktop_Qt_5_11_1_clang_6 Choose                                                                                                    | ;e                                                           |  |  |  |  |  |  |  |
|          | Warning: The build directory needs to be at the same level as the source directory.                                                                                                    |                                                              |  |  |  |  |  |  |  |
| • /      | <ul> <li>Release /Users/pmackenz/Development/SimCenter/build-Example0-Desktop_Qt_ Choose</li> <li>Warning: The build directory needs to be at the same level as the source directory.</li> </ul> |                                                              |  |  |  |  |  |  |  |
|          |                                                                                                    |                                                              |  |  |  |  |  |  |  |
|          | ✓ Profile /Users/pmackenz/Development/SimCenter/build-Example0-Desktop_Qt_ Choos                                                                                                    | e                                                            |  |  |  |  |  |  |  |
|          | Warning: The build directory needs to be at the same level as the source directory.                                                                                                    |                                                              |  |  |  |  |  |  |  |
|          |                                                                                                    |                                                              |  |  |  |  |  |  |  |
| Cancel   | Go Back                                                                                                    | Contir                                                       |  |  |  |  |  |  |  |

|          | Qt Widgets Application                                                                                 |
|----------|----------------------------------------------------------------------------------------------------|
| Location | Class Information                                                                                      |
| Kits     | Specify basic information about the classes for which you want to generate skeleton source code files. |
| Summary  | Class name: MainWindow                                                                                 |
|          | Base class:  QWidget ODialog                                                                           |
|          | Header file: mainwindow.h                                                                              |
|          | Source file: mainwindow.cpp                                                                            |
| VI. /    | Generate form: 🗹                                                                                       |
|          | Form file: mainwindow.ui                                                                               |
|          |                                                                                                    |
| Cancel   | Go Back Continue                                                                                       |

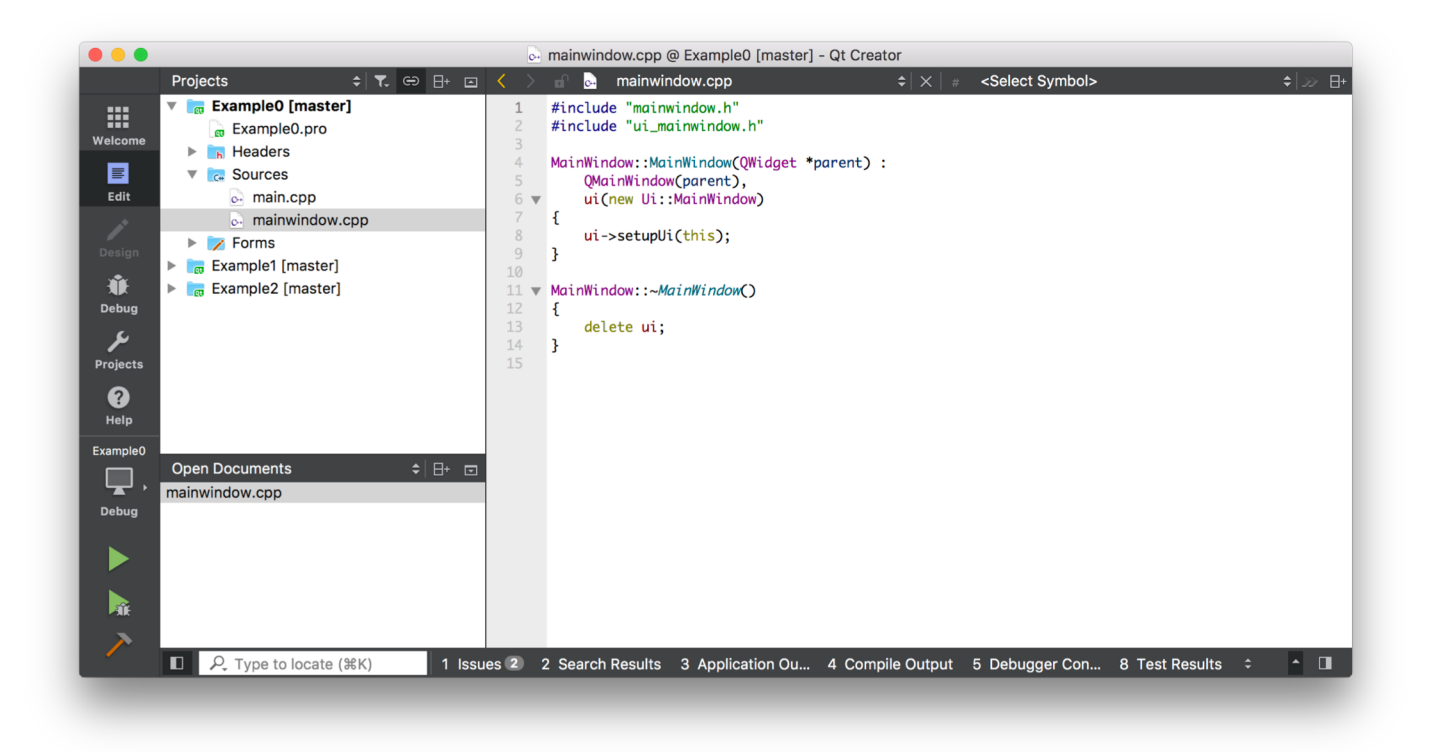

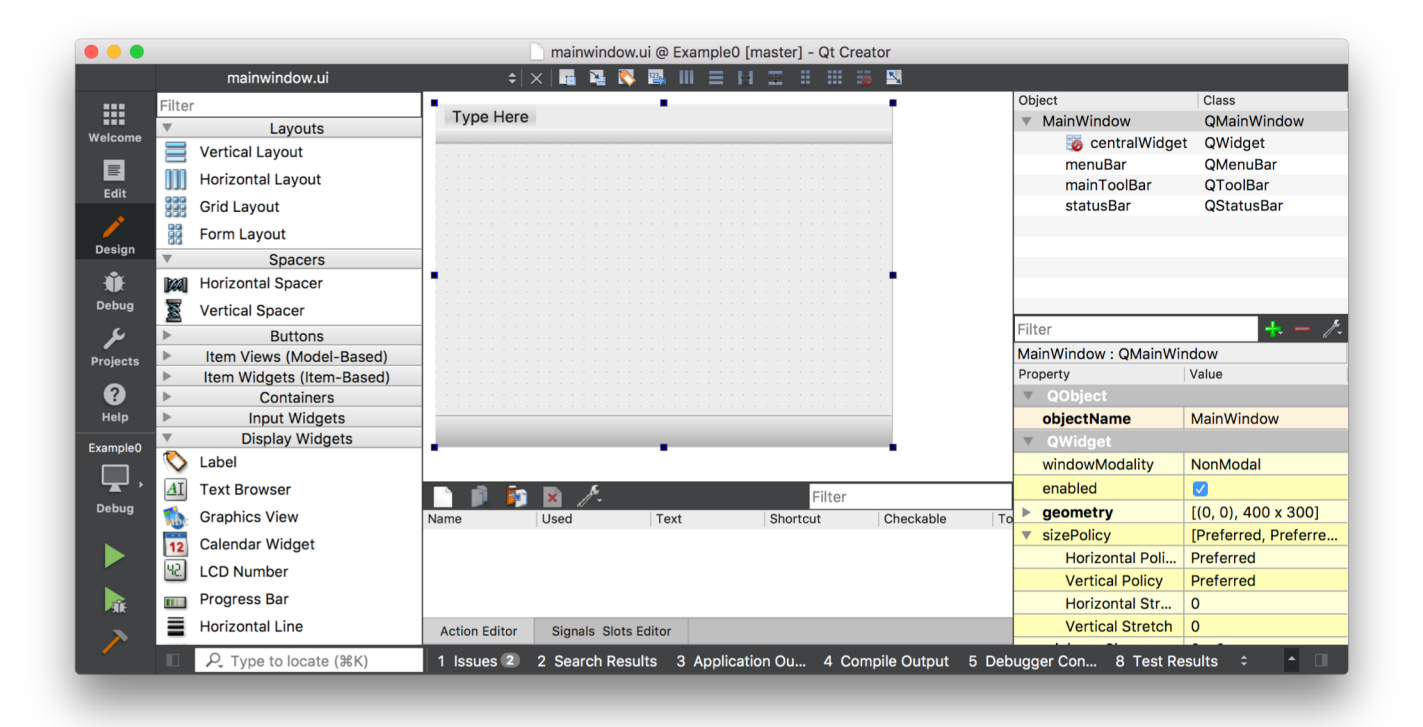

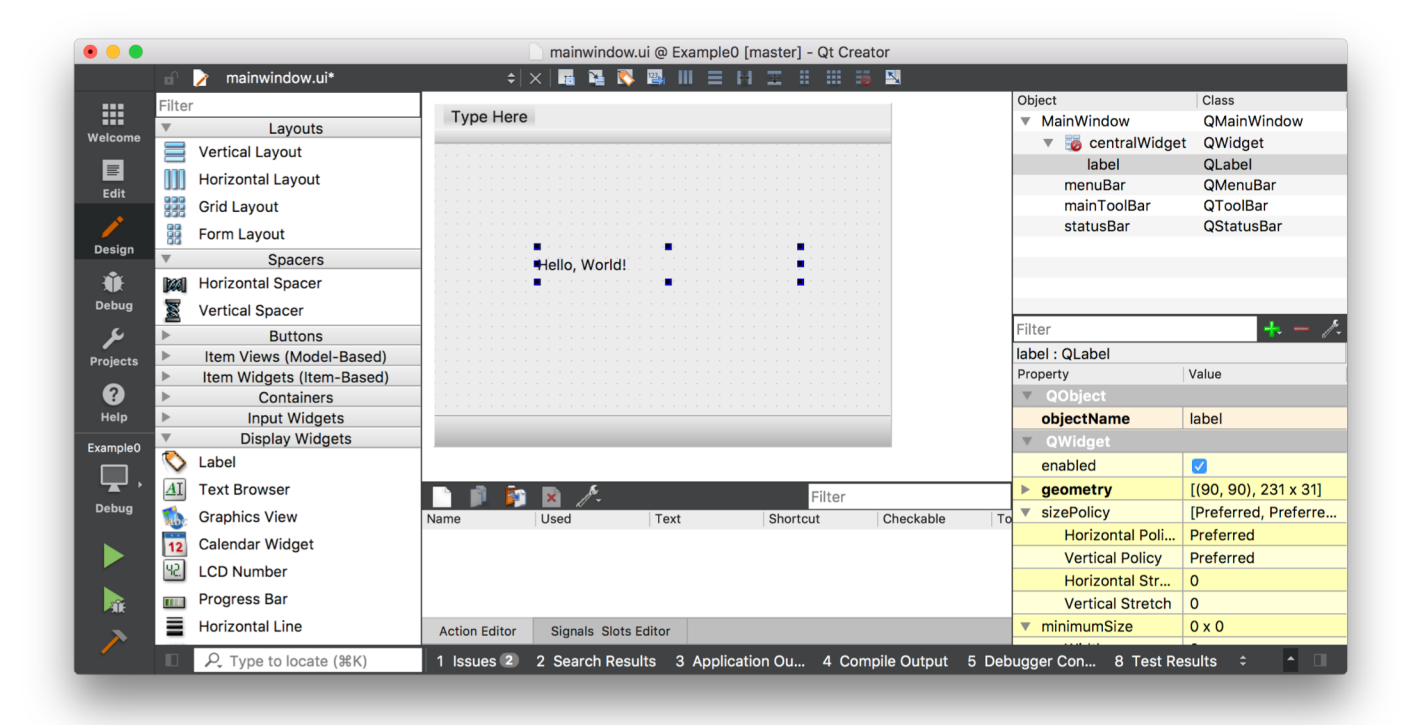

### Step #I

| Build                        | Debug                                                                              | Analyze            | Tools         | Windo   |  |  |  |  |
|------------------------------|------------------------------------------------------------------------------------|--------------------|---------------|---------|--|--|--|--|
| Build<br>Build               | Build All                                                                          |                    |               |         |  |  |  |  |
| Run<br>Depl                  | <mark>qmake</mark><br>oy All                                                       |                    |               | -       |  |  |  |  |
| Depl                         | oy Projec                                                                          | t "Example(        | 0"            | -       |  |  |  |  |
| Rebu<br>Rebu<br>Clea<br>Clea | Rebuild All<br>Rebuild Project "Example0"<br>Clean All<br>Clean Project "Example0" |                    |               |         |  |  |  |  |
| Cano                         | el Build                                                                           |                    |               | ^ 🛛     |  |  |  |  |
| Run<br>Run                   | Without D                                                                          | )eployment         | olootor       | ЖR      |  |  |  |  |
| Ope                          | Step ;                                                                             | #1:only r<br>chang | needeo<br>ged | l if Ul |  |  |  |  |

### Step #2

| Build                        | Debug                                         | Analyze                  | Tools        | Wind        |
|------------------------------|-----------------------------------------------|--------------------------|--------------|-------------|
| Build                        | IAI                                           |                          | ſ            | ን <b>ℋB</b> |
| Builc                        | Project "                                     | Example0"                |              | ЖB          |
| Run<br>Depl<br>Depl          | qmake<br>oy All<br>oy Project                 | t "Example               | 0"           |             |
| Rebu<br>Rebu<br>Clea<br>Clea | uild All<br>uild Projec<br>n All<br>n Project | t "Example"<br>"Example0 | 90"<br>"     |             |
| Cano                         | el Build                                      |                          |              | ^ (X        |
| Run<br>Run<br>Oper           | Without D<br>n Build an                       | eployment<br>d Run Kit S | :<br>elector | ₩R          |

| RUN ! | MainWindow   |
|-------|--------------|
|       |              |
|       |              |
|       | Hello World! |
|       |              |
|       |              |
|       |              |
|       |              |
|       |              |

# EXERCISE #2: CREATING YOUR GUI

- Let's return to your GUI design from Exercise #1
- I. Create a new Qt Widget Application project using Qt Creator
- 2. Open Forms => MainWindow.ui
- 3. Create your GUI as close to your design as possible
- 4. Go through all the objects and assign them a more descriptive name like:
  - TB\_firstName
  - CB\_theState
  - ✤ Etc.
- 5. Run qmake, build the app, and run it

This one should be surprisingly easy  $\odot$ 

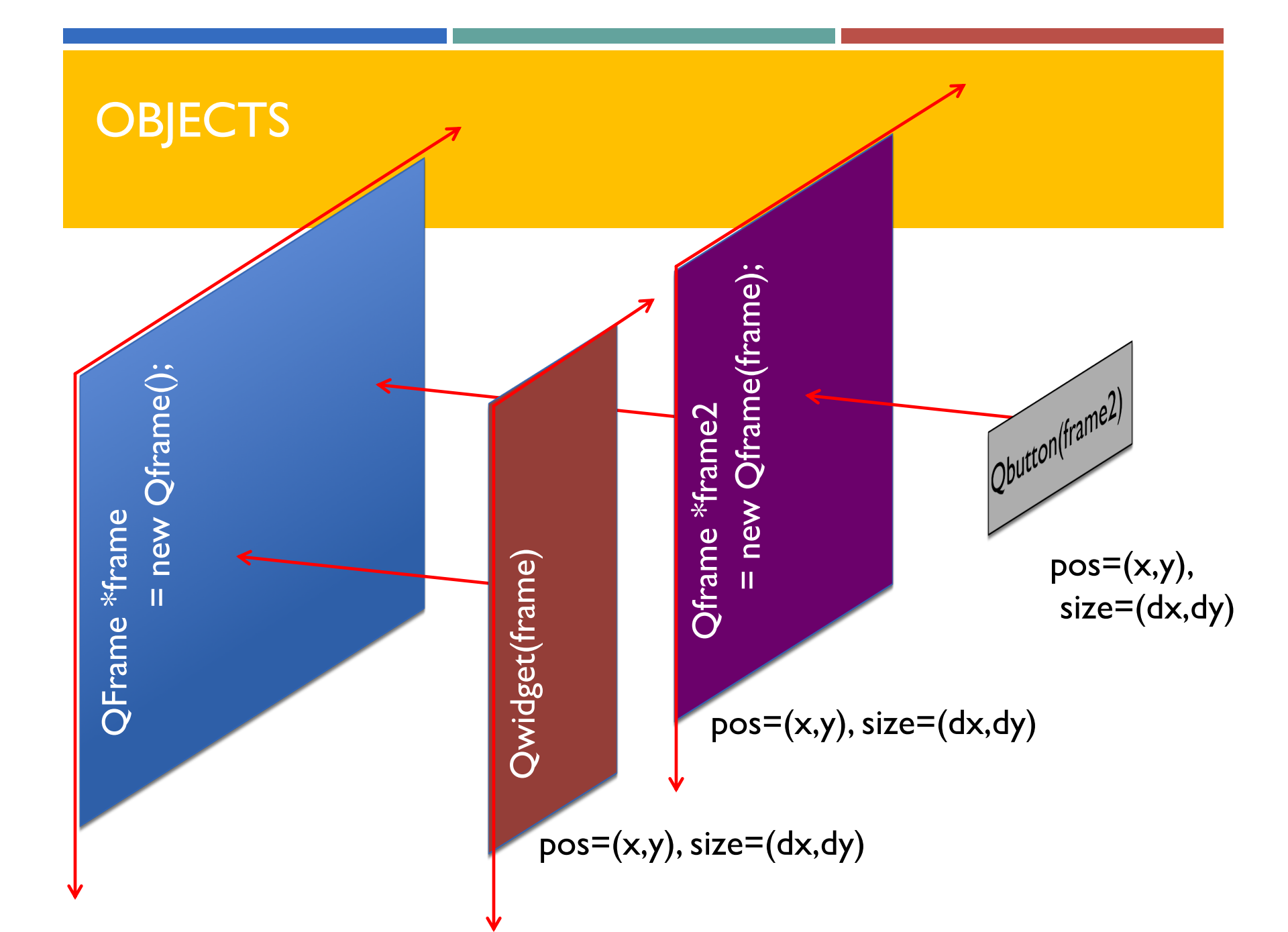

## A SIMPLE APPLICATION

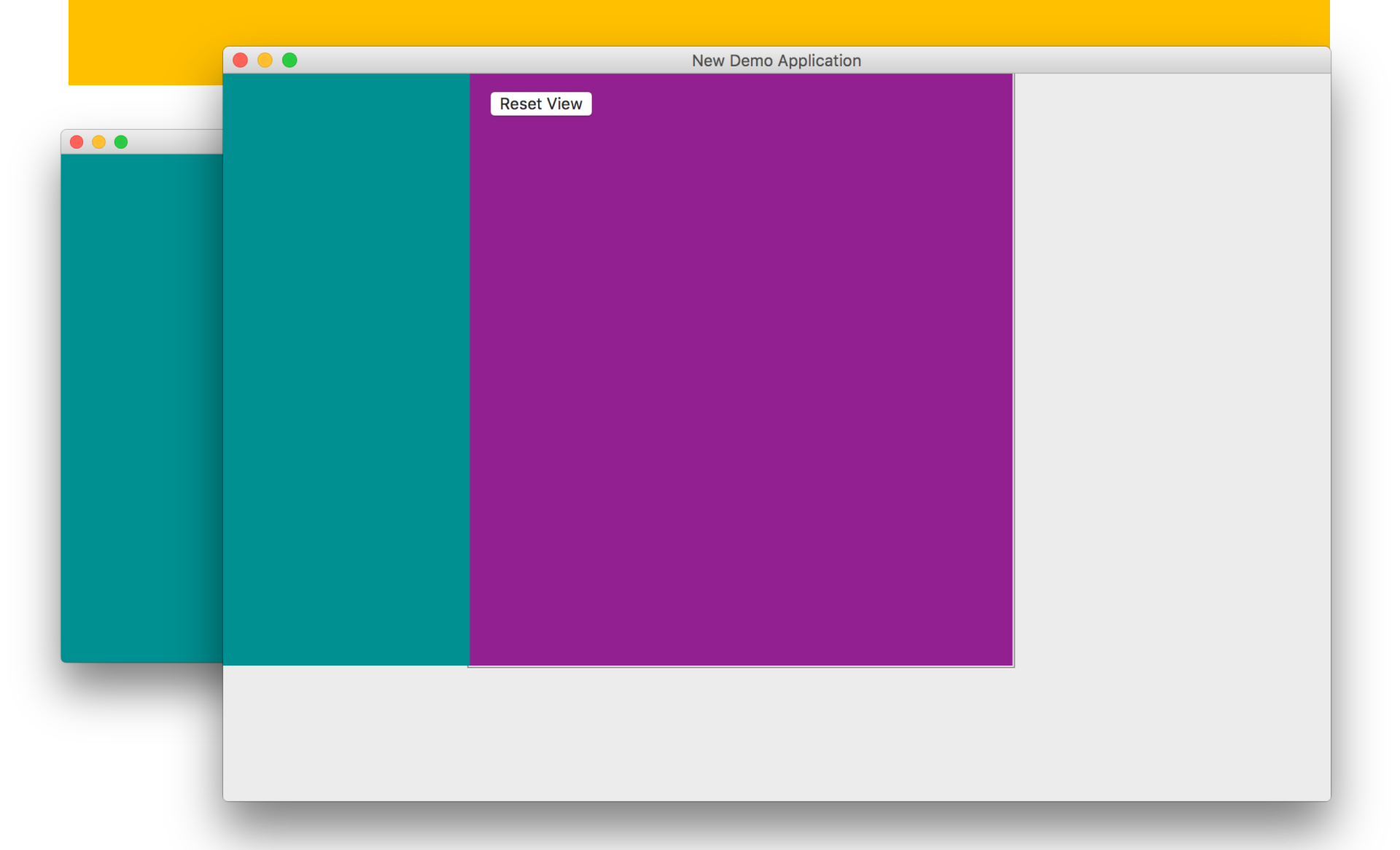

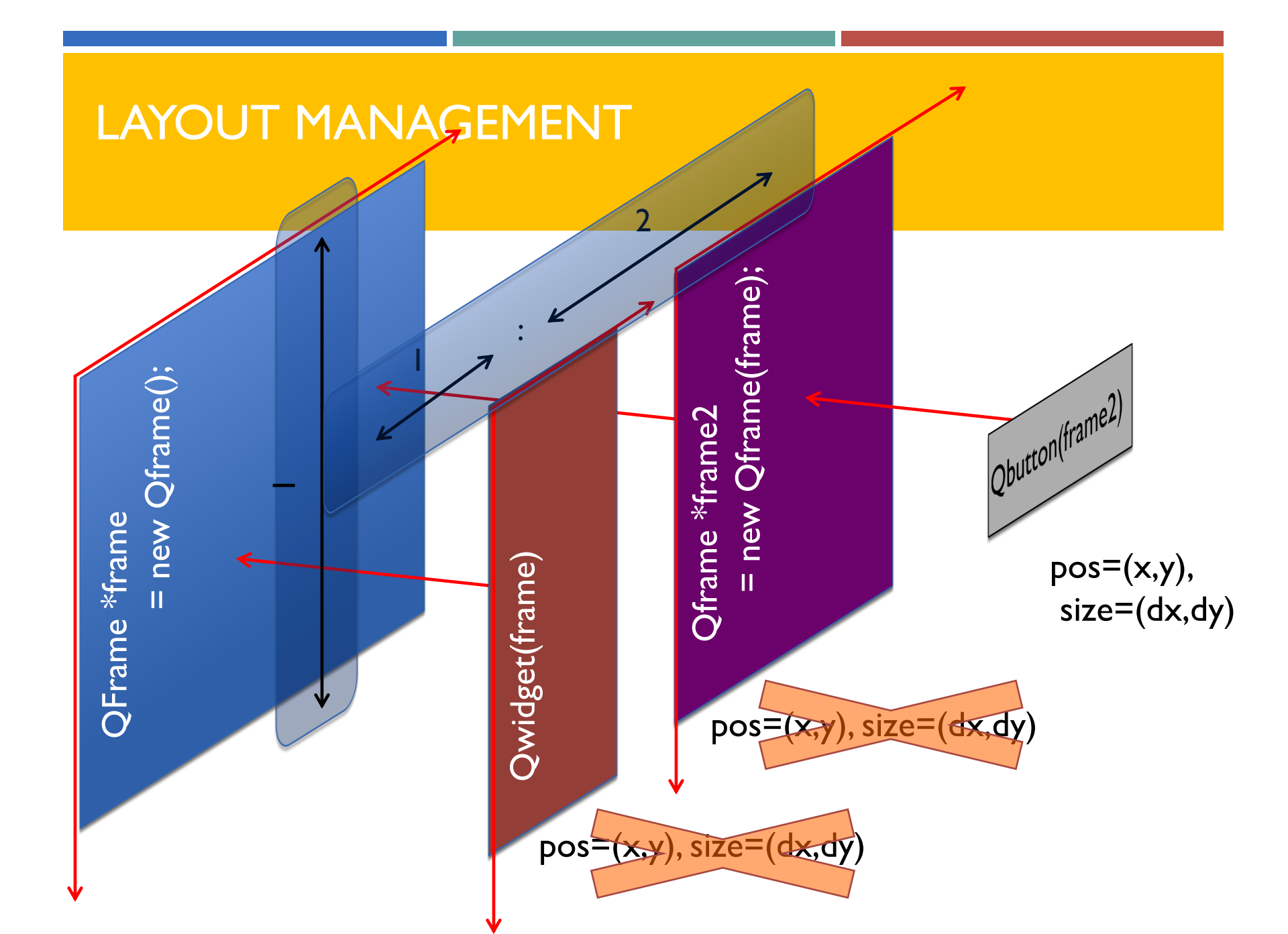

# A SIMPLE APPLICATION USING LAYOUTS

| New Demo Application |                    |
|----------------------|--------------------|
| Reset View           |                    |
|                      |                    |
|                      |                    |
|                      |                    |
|                      |                    |
|                      | New Dame Applicati |
|                      |                    |
|                      | Reset View         |
|                      |                    |
|                      |                    |
|                      |                    |
|                      |                    |
|                      |                    |
|                      |                    |
|                      |                    |

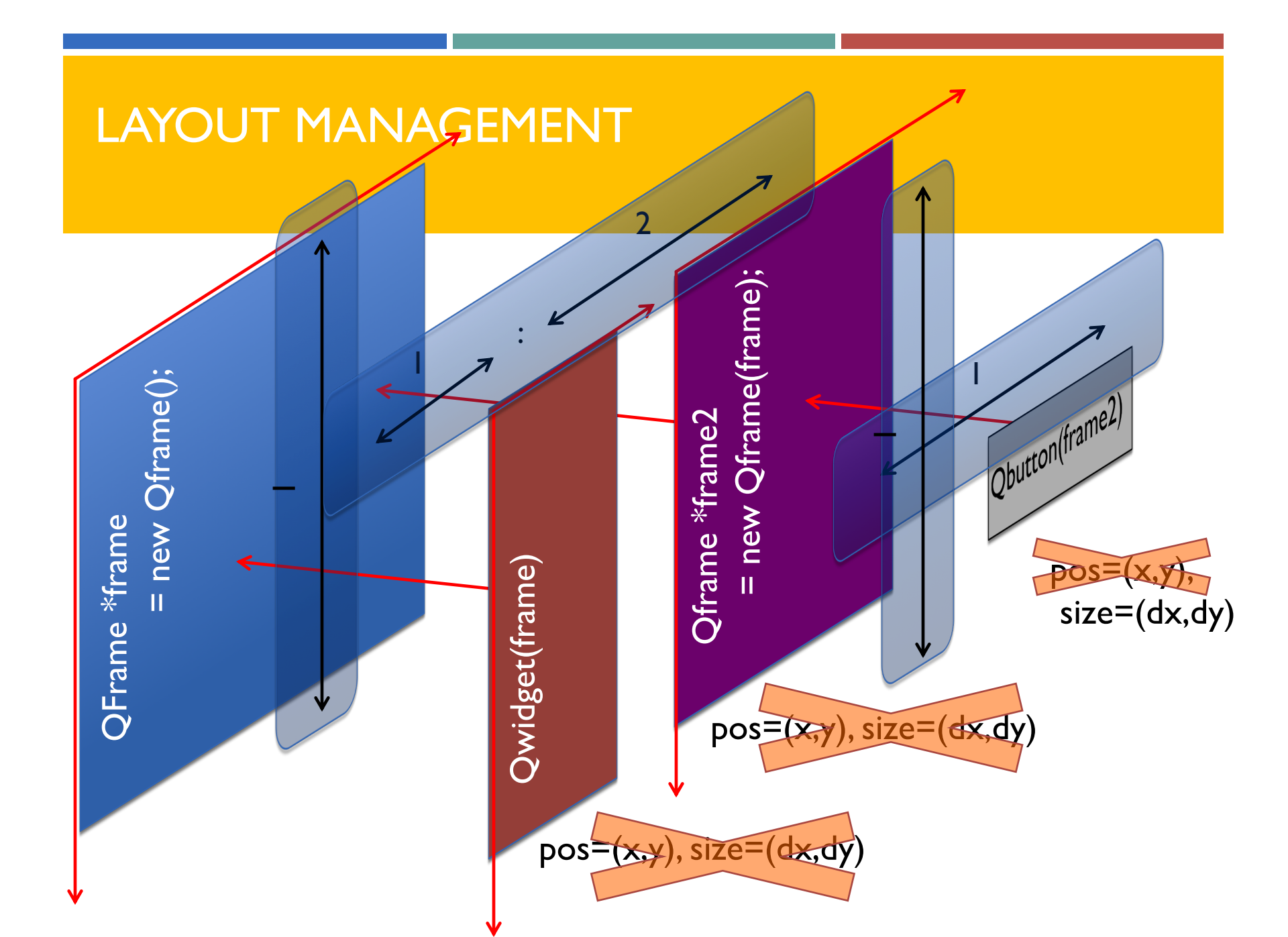

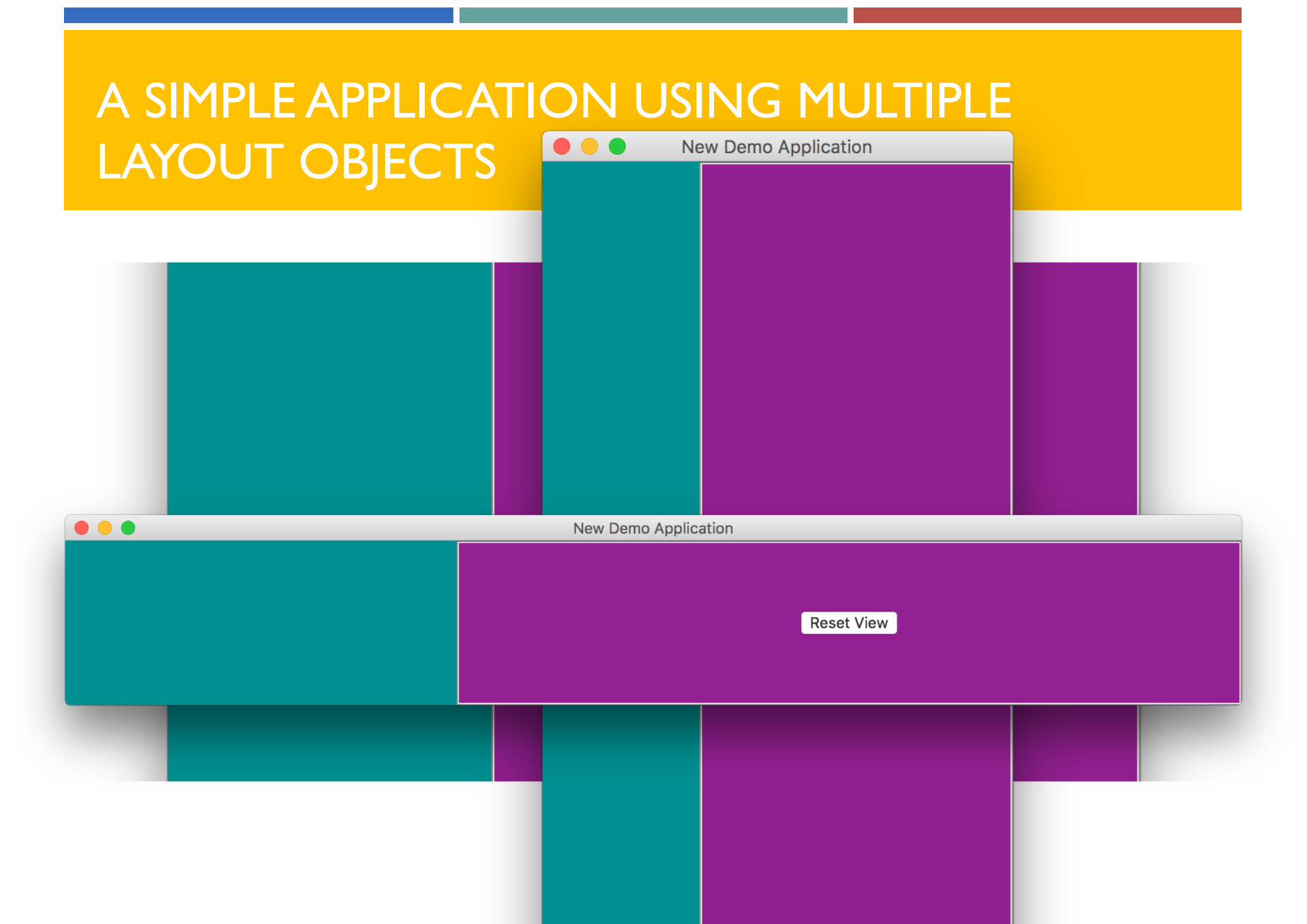

### EXERCISE #3A: LAYOUTS

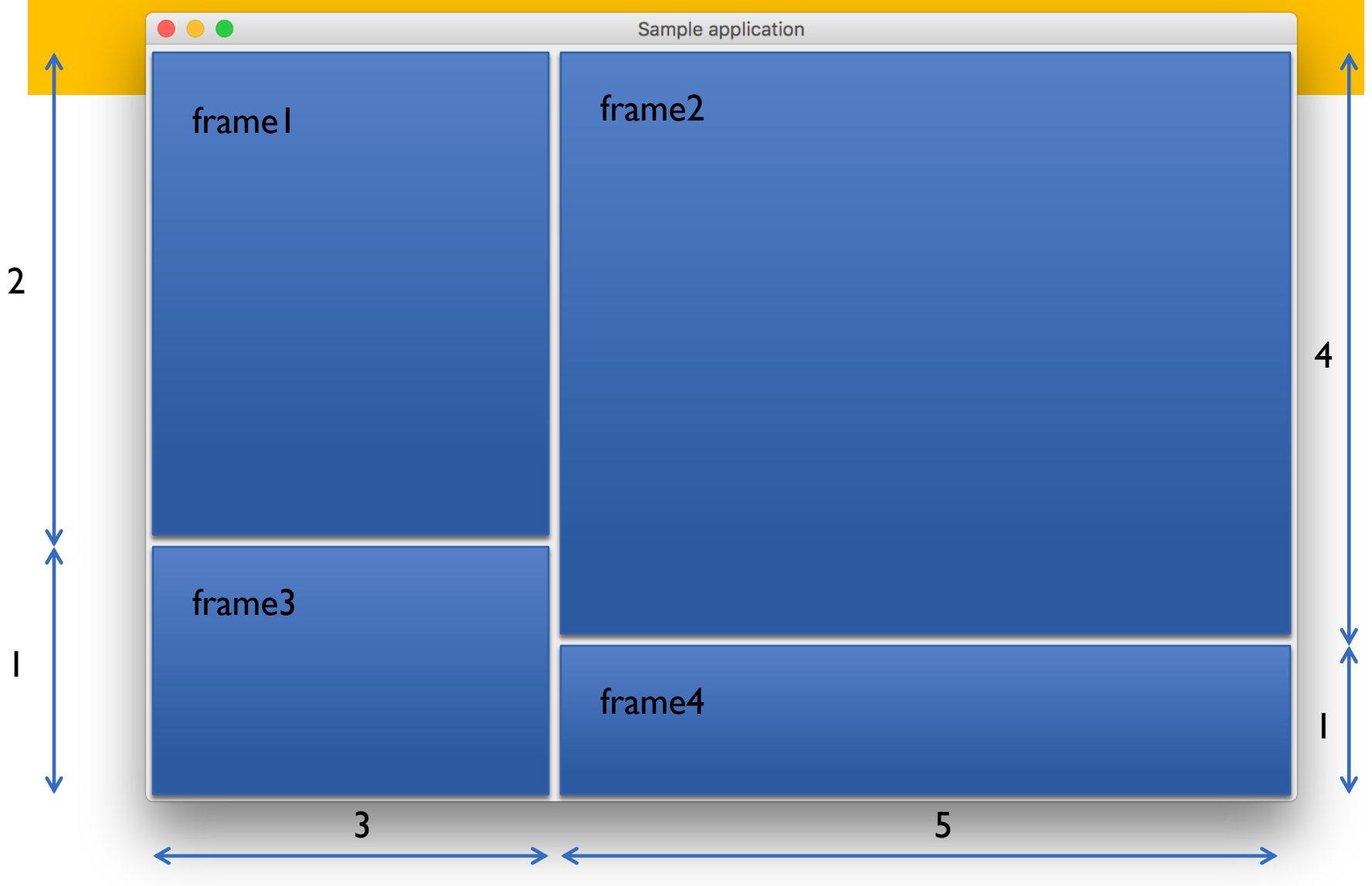

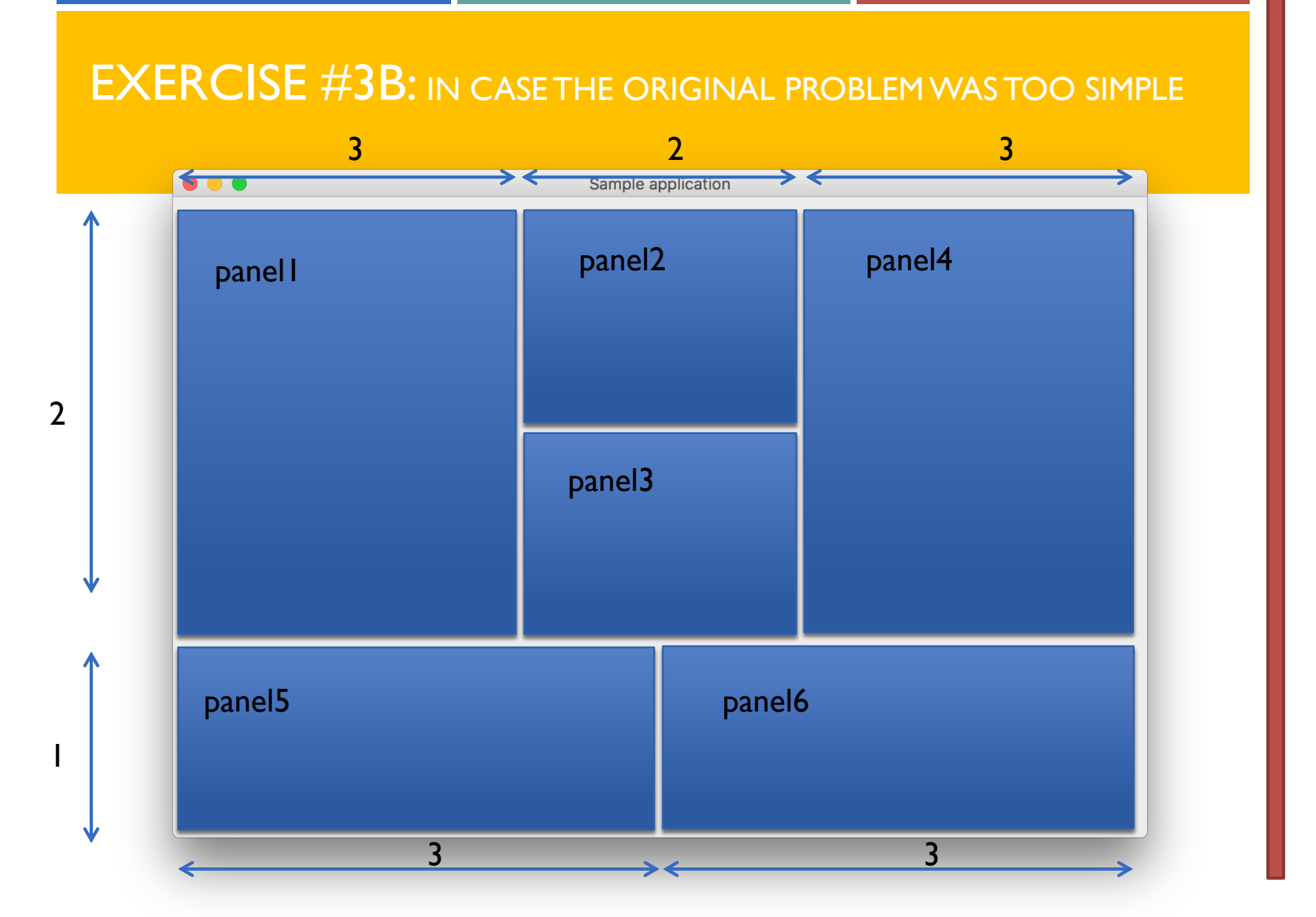

# EXERCISE #4: CREATING YOUR GUI

- Let's return to your GUI design from Exercise #2
- 1. BEFORE doing anything, think about layout for your app.
  - How do you want each field to line up?
  - How shall each field grow relative to each other?
  - How can you achieve that with the least of layouts?
- 2. Move on and implement your layout
  - I. Select container object
  - 2. Right-click and select layout
  - 3. Choose the desired layout

This one is usually harder but VERY IMPORTANT

# SIGNALS AND SLOTS

### How does a GUI work?

- Create the graphics
  - Instance of QMainWindow
  - Add child widgets
    - QFrame
    - QPushButton
    - etc.
- Emit signals for events
- Connect signals to slots
- Run the Event loop

|   | MultiBase Calculator |     |     |     |     |  |
|---|----------------------|-----|-----|-----|-----|--|
| 7 | <u>F</u> ile         |     | ~   |     |     |  |
|   |                      |     |     |     |     |  |
|   | 213                  | Bck |     |     |     |  |
|   | nput >               | bin | oct | dec | hex |  |
|   |                      | A   | e   | f   | mod |  |
|   | 2bin                 | a   | ь   | c   | 1   |  |
|   | 2oct                 | 7   | 8   | 9   | *   |  |
|   | 2dec                 | 4   | 5   | 6   | -   |  |
|   | 2hex                 | 1   | 2   | 3   | +   |  |
|   | Close                | 0   | (   | )   | =   |  |

## SIGNALS AND SLOTS

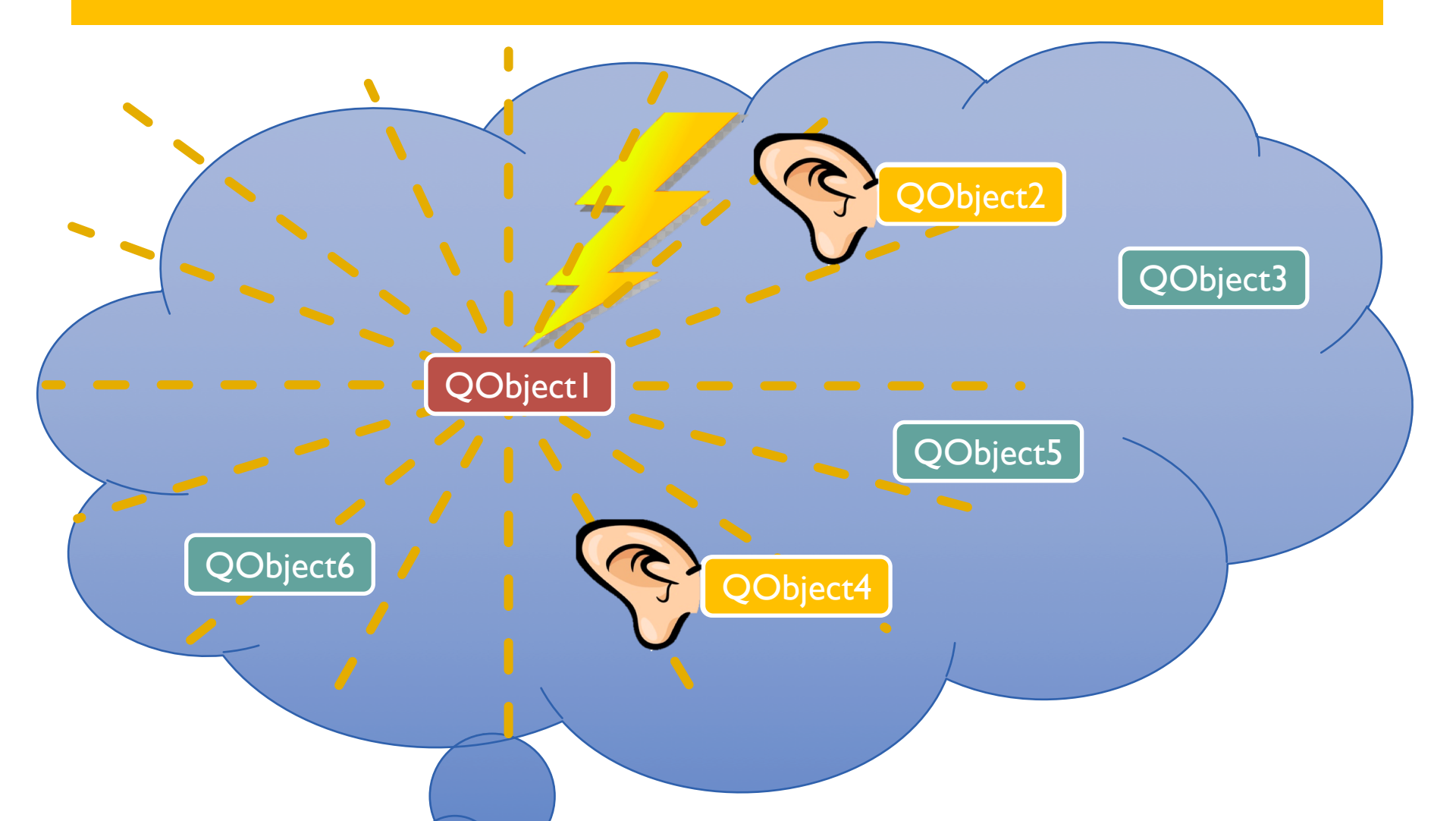

# **OPTION I: OVERLOADING DEFAULT SLOTS**

Each Widget emits signals on specific events

### Signals

| void | <pre>clicked(bool checked = false)</pre> |
|------|------------------------------------------|
| void | pressed()                                |
| void | released()                               |
| void | toggled(bool checked)                    |

- > 3 signals inherited from QWidget
- > 2 signals inherited from QObject

- Each widget has a unique name
- **Example:** 
  - > Widget name: run\_button
- Event clicked connects to default slot:
  - > on\_run\_button\_clicked()
  - You can overload that slot in your application
- Implementation made easy:
  - > Qt Creator
    - Right click => go to slot => clicked

# **OPTION 2: CREATING YOUR OWN SLOTS**

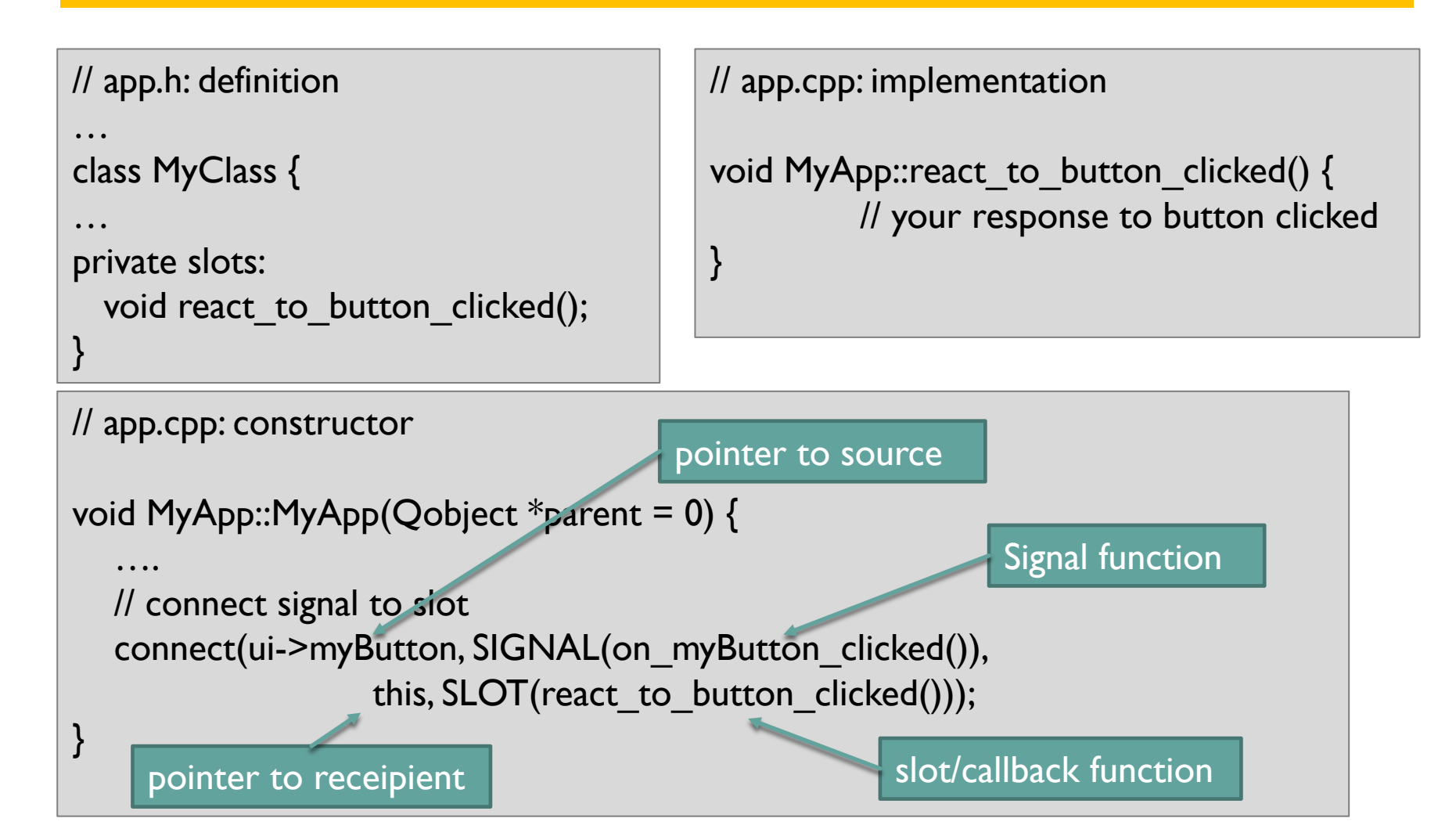

# **OPTION 2: CREATING YOUR OWN SLOTS**

| <pre>striggered(); triggered();triggered(); n_triggered(); n_triggered(); t_triggered(); t_triggered(); le_manager::linkMainWindow</pre>                         | 463<br>464 ▼<br>465<br>466<br>467<br>468<br>469<br>470<br>471 ▼<br>472<br>473                                              | <pre>void MainWindow::bn_actionExit_triggered() {     this-&gt;close(); } /* ***** check box status changes ***** */ void MainWindow::on_chkBox_assume_rigid_cap_clicked(bool checked {     assumeRigidPileHeadConnection = checked; nWindow *theMainWin)</pre> |
|----------------------------------------------------------------------------------------------------|----------------------------------------------------------------------------------------------------|----------------------------------------------------------------------------------------------------|
| <pre>striggered(); triggered();triggered(); n_triggered(); rt_to_OpenSees_triggered(); t_triggered(); le_manager::linkMainWindow</pre>                           | 465<br>466<br>467<br>468<br>469<br>470<br>471 ▼<br>472<br>473                                                              | <pre>{     this-&gt;close(); } /* ***** check box status changes ***** */ void MainWindow::on_chkBox_assume_rigid_cap_clicked(bool checked {     assumeRigidPileHeadConnection = checked; nWindow *theMainWin)</pre>                                            |
| <pre>_triggered();<br/>triggered();<br/>_triggered();<br/>n_triggered();<br/>rt_to_OpenSees_triggered();<br/>t_triggered();<br/>le_manager::linkMainWindow</pre> | 467<br>468<br>469<br>470<br>471 ▼<br>472<br>473                                                                            | <pre> } /* ***** check box status changes ***** */ void MainWindow::on_chkBox_assume_rigid_cap_clicked(bool checked {     assumeRigidPileHeadConnection = checked; nWindow *theMainWin) </pre>                                                                  |
| <pre>_triggered();<br/>triggered();<br/>_triggered();<br/>n_triggered();<br/>rt_to_OpenSees_triggered();<br/>t_triggered();<br/>le_manager::linkMainWindow</pre> | 468<br>469<br>470<br>471 ▼<br>472<br>473                                                                                   | <pre>/* ***** check box status changes ***** */ void MainWindow::on_chkBox_assume_rigid_cap_clicked(bool checked {     assumeRigidPileHeadConnection = checked; nWindow *theMainWin)</pre>                                                                      |
| <pre>Langgered();<br/>n_triggered();<br/>rt_to_OpenSees_triggered();<br/>t_triggered();<br/>le_manager::linkMainWindow</pre>                                     | 470<br>471 ▼<br>472<br>473<br>(CWE_Mai                                                                                     | <pre>void MainWindow::on_chkBox_assume_rigid_cap_clicked(bool checked {     assumeRigidPileHeadConnection = checked; nWindow *theMainWin)</pre>                                                                                                    |
| <pre>rt_to_OpenSees_triggered();<br/>t_triggered();<br/>le_manager::linkMainWindow</pre>                                                                         | 472<br>473<br>(CWE_Mai                                                                                                    | <pre>{     assumeRigidPileHeadConnection = checked; nWindow *theMainWin)</pre>                                                                                                    |
| <pre>le_manager::linkMainWindow</pre>                                                                                                    | (CWE_Mai                                                                                                    | nWindow *theMainWin)                                                                                                    |
| <pre>&gt;remoteTreeView-&gt;setModeLL oject::connect(ui-&gt;remoteTre this, SLOT(controlsEnabled(true);</pre>                                                    | <pre>ink(theM<br/>ink(theM<br/>eeView,<br/>ustomFil<br/>:get_fil<br/>:get_fil<br/>:get_fil<br/>:get_fil<br/>:get_fil</pre> | <pre>lineMode()) ainWindow-&gt;getFileModel()); SIGNAL(customContextMenuRequested(QPoint)), eMenu(QPoint))); e_handle(), SIGNAL(fileOpDone(RequestState,QString)), one(RequestState,QString))); e_handle(), SIGNAL(fileOpStarted()), tarted()));</pre>          |
|                                                                                                    | <pre>e_globals::get_CWE_Driver( &gt;remoteTreeView-&gt;setModelL .ject::connect(ui-&gt;remoteTr</pre>                      | <pre>e_globals::get_CWE_Driver()-&gt;inOff &gt;remoteTreeView-&gt;setModelLink(theM 'ject::connect(ui-&gt;remoteTreeView,</pre>                                                                                                    |

# **DEBUGGING WITH SIGNALS AND SLOTS**

- Clean way
- 1. Set breakpoints at entries to slot implementation(s)
- 2. Start ("run") application
- 3. Don't stop at first occurrence but continue till app accepts new user input.
- Brute-force method:
  - Write debug output at start of slot implementation(s)

```
#include <QDebug.h>
```

```
void MyClass::MySlot(int arg1) {
    qDebug() << "Entering MySlot";
    // your code here</pre>
```

# EXERCISE #5: ADDING CALLBACK FUNCTIONS

- Let's add some functionality to your GUI
- 1. Create a class method (function) that collects the information from the UI and stores it in a private structure like this one:

- 2. Create a slot that writes out a formatted address label
- 3. Create a button (if you don't have one yet) labeled "Print Address Label"
- 4. Connect this button's clicked signal to your slot
- 5. Qmake => build => run

# **DESIGN CONSIDERATIONS**

#### VIEW – CONTROLLER – DATA model

- VIEW
  - Visual parts, display classes
- - Registers user requests
  - Manages actions in analysis models
  - Controls flow of data
- DATA
  - All kinds: text, floats, arrays, class objects, ...

This is the image of your app

This represents the smarts of your app

This is what only Excel users care to look at

# MODEL – VIEW CONCEPT

#### QAbstractItemView

- QTreeView
- QTableView

QListView

The Display Widget

QTreeView mView;

QAbstractItemModel

QAbstractItem

The data to be displayed

QAbstractItemModel \*model = new QAbstractItemModel();

Connecting data and view:

mView.setModel(model);

**Note**: this is just a pointer to the model, NOT a copy.

# USEFUL HELPER WIDGETS

### QDialog

- QFileDialog
- QMessageDialog
- QColorDialog
- QFontDialog
- •••

QDir ... all the help you need dealing with paths across different platforms

QDateTime ... dealing with time formats, date formats, calculating number of days, elapsed time, time zones

# EXERCISE #6: CREATE A NICE ADDRESS LABEL

- Update your slot for create\_label\_button\_clicked() (or add another one) such that is
  - Pops open a dialog showing a nicely formatted address label in a QTextBrowser widget